### **OrCAD Flow Tutorial**, Product Version 16.0

# 2

# Creating a schematic design

This chapter consists of the following sections:

Objective Design example Creating a design in Capture Processing a design Summary What's next Recommended reading

### Objective

To create a schematic design in OrCAD Capture. In this chapter, you will be introduced to basic design steps, such as placing a part, connecting parts using wires, adding ports, generating parts, and so on.

The steps for preparing your design for simulation using PSpice and for taking your design for placement and routing to OrCAD Layout or OrCAD PCB Editor are also covered in this chapter.

# **Design example**

In this chapter, you will create a full adder design in OrCAD Capture. The full adder design covered in this tutorial is a complex hierarchical design that has two hierarchical blocks referring

to the same half adder design.

#### **Duration:**

40 minutes

### Creating a design in Capture

#### Guidelines

When creating a new circuit design in OrCAD Capture, it is recommended that you follow the guidelines listed below.

Avoid spaces in pathnames and filenames. This is necessary to get your design into downstream products, such as SPECCTRA for OrCAD.

Avoid using special characters for naming nets, nodes, projects, or libraries. While naming nets, use of illegal characters listed below might cause the netlister to fail.

- ? (question mark)
- @ (at symbol)
- ~ (telda)
- #(hash)
- & (ampersand)
- % (percent sign)
- " (quotation marks)
- ! (exclamation mark)
- ()(parenthesis)
- < (smaller than)
- = (equal)
- > (greater than)
- [](square parenthesis),
- \* (asterisk)

### **Creating a project**

To create a new project, we will use Capture's Project Wizard. The Project Wizard provides you with the framework for creating any kind of project.

Launch Capture.

From the File menu, choose *New* > *Project*.

In the New Project dialog box, specify the project name as FullAdd.

To specify the project type, select Analog or Mixed A/D.

**Note:** An Analog or Mixed A/D project can easily be simulated using PSpice. It also ensures that your design flows smoothly into OrCAD Layout for your board design.

Specify the location where you want the project files to be created and click OK.

In the Create PSpice Project dialog box, select the Create a blank project option button.

**Note:** When you create a blank project, the project can be simulated in PSpice, but libraries are not configured by default. When you base your project on an existing project, the new project has same configured libraries.

Click OK to create the FullAdd project with the above specifications.

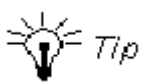

In case you already have a schematic design file (.dsn) that you want to simulate using PSpice, you need to create an Analog or Mixed A/D project using the *File* > *New* > *Project* command and then add your design to it.

The FullAdd project is created. In the Project Manager window, a design file, fulladd.dsn, is created. Below the design file, a schematic folder with the name SCHEMATIC1 is created. This folder has a schematic page named PAGE1.

#### Renaming the schematic folder and the schematic page

You will now modify the design to change the name of both the schematic folder and the schematic page, to HALFADD.

In the Project Manager window, right-click on SCHEMATIC1.

From the pop-up menu, select *Rename*.

In the Rename Schematic dialog box, specify the name as HALFADD.

Similarly, right-click on PAGE1 and from the pop-up menu select *Rename*.

In the Rename Page dialog box, specify the page name as HALFADD and click OK.

After renaming of the schematic folder and the schematic page, the directory structure in the Project Manager window should be to similar to the figure below.

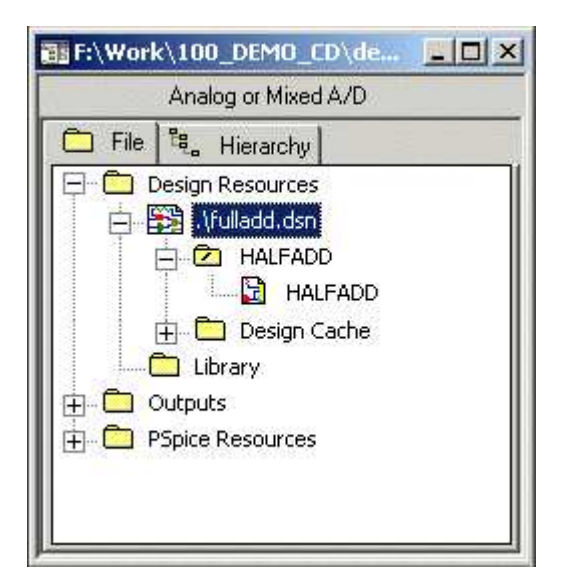

#### Using a design template

Before you start with the design creation process in OrCAD Capture, you can specify the default characteristics of your project using the design template. A design template can be used to specify default fonts, page size, title block, grid references and so on. To set up a design template in OrCAD Capture, use the Design Template dialog box.

→ - To open the Design Template dialog box, from the Options drop-down menu choose Design Template.

To know more about setting up the design template, see OrCAD Capture User's Guide.

### Creating a flat design

In this section, we will create a simple flat half adder design with X and Y as inputs and SUM and CARRY as outputs.

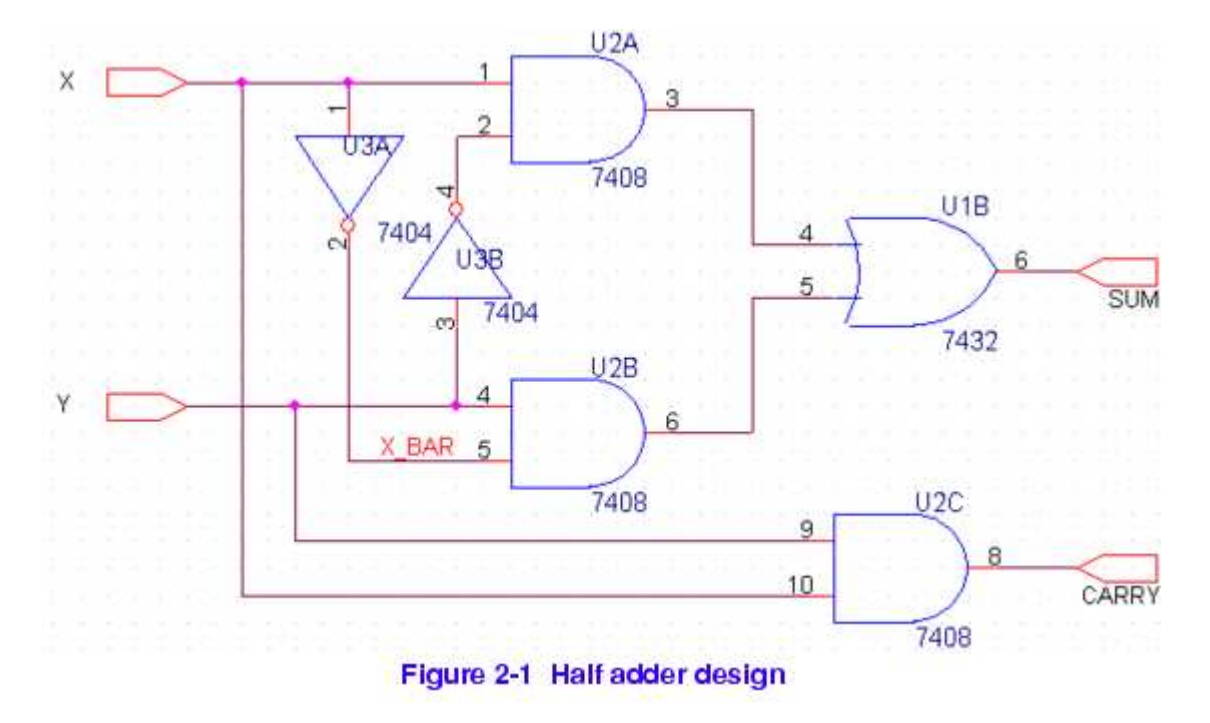

#### **Adding parts**

To add parts to your design:

From the Place menu in Capture, select Part.

In the Place Part dialog box, first select the library from which the part is to be added and then instantiate the part on the schematic page.

The gates shown in Figure 2-1 are available in the 7400.0LB.

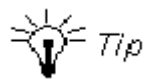

Use the Part Search button in the Place Part dialog box, to search the library to which the required part belongs.

To add 7400.OLB to the project, select the Add Library button.

Browse to *<install\_dir>/tools/capture/library/pspice/7400.olb*.

Select 7400.OLB and click Open.

The 7400 library appears in the Libraries list box.

| ace Parc                                  |                                                 |                 |
|-------------------------------------------|-------------------------------------------------|-----------------|
| 2art:                                     |                                                 | ОК              |
|                                           |                                                 | Cancel          |
| 7400                                      |                                                 | Add Library     |
| 7401<br>7402                              |                                                 | Remove Library  |
| 7403<br>7404                              |                                                 | Part Search     |
| 7405<br>7406<br>7407<br>7409              |                                                 | <u><u> </u></u> |
| 7408<br>7409<br>7410<br>74100             | *                                               | <u>H</u> elp    |
| Ljbraries:<br><b>7400</b><br>Design Cache | Graphic<br>© Normal<br>© Convert                |                 |
|                                           | Packaging<br>Parts per Pkg: 1<br>Parts<br>Type: |                 |

From the Part List, select 7408 and click OK.

Place three instances of the AND gate, 7408, on the schematic page as shown in the figure below.

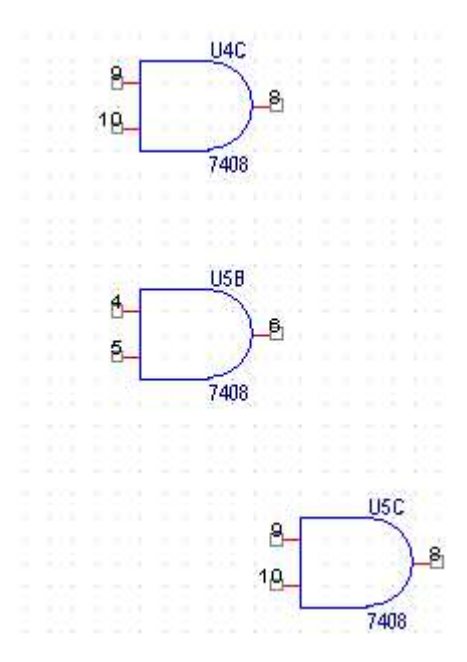

Right-click and select *End Mode*.

Similarly, place an OR gate (7432) and two NOT gates (7404) as shown in the figure below.

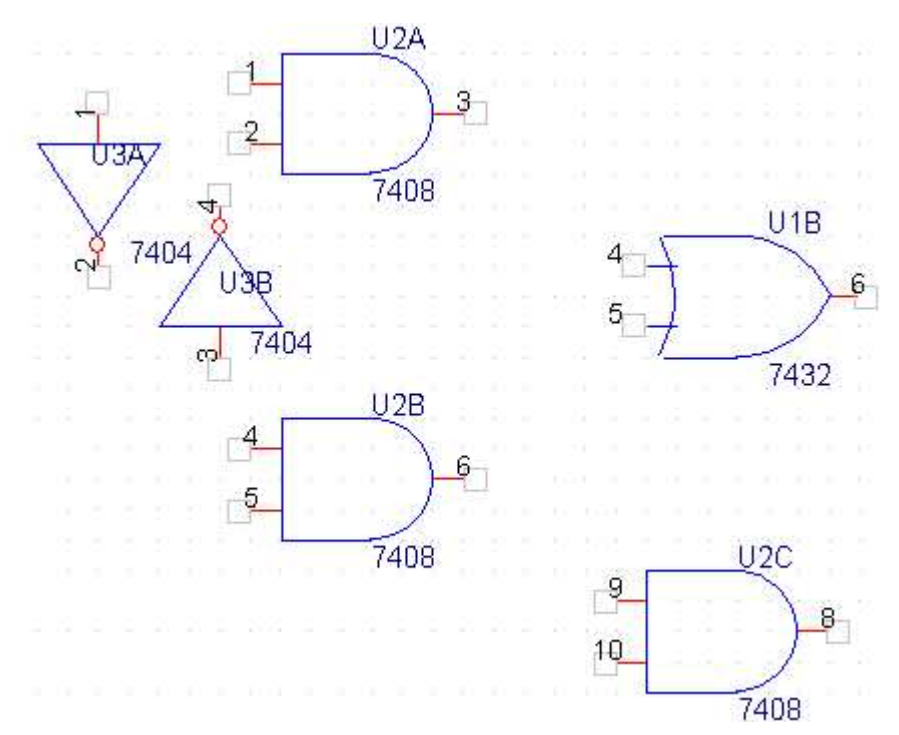

#### **Connecting parts**

After placing the required parts on the schematic page, you need to connect the parts.

From the Place menu, choose Wire.

The pointer changes to a crosshair.

Draw the wire from the output of the AND gate, U2A, to the one of the inputs of the OR gate, U1B. To start drawing the wire, click the connection point of the output pin, pin3, on the AND gate.

Drag the cursor to input pin, pin4, of the OR gate (7432) and click on the pin to end the wire.

Clicking on any valid connection point ends a wire.

Similarly, add wires to the design until all parts are connected as shown in the figure below.

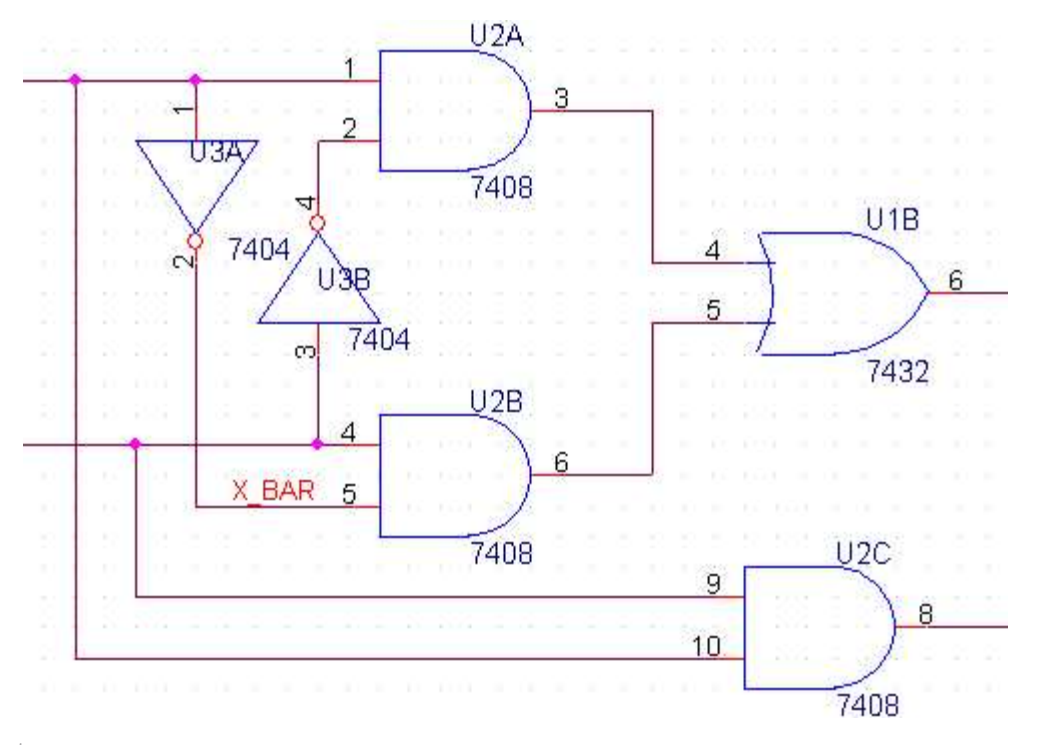

To stop wiring, right-click and select *End Wire*. The pointer changes to the default arrow.

#### **Adding ports**

To add input and output ports to the design, complete the following sequence of steps:

From the *Place* menu in Capture, select *Hierarchical Port*.

The Place Hierarchical Port dialog box appears.

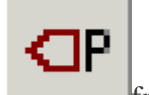

**Note:** Alternatively, you can select the Place port button \_\_\_\_\_\_ from the Tool Palette.

From the Libraries list box, select CAPSYM.

First add input ports. From the Symbols list, select PORTRIGHT-R and click OK.

Place two instances of the port as shown in the figure below

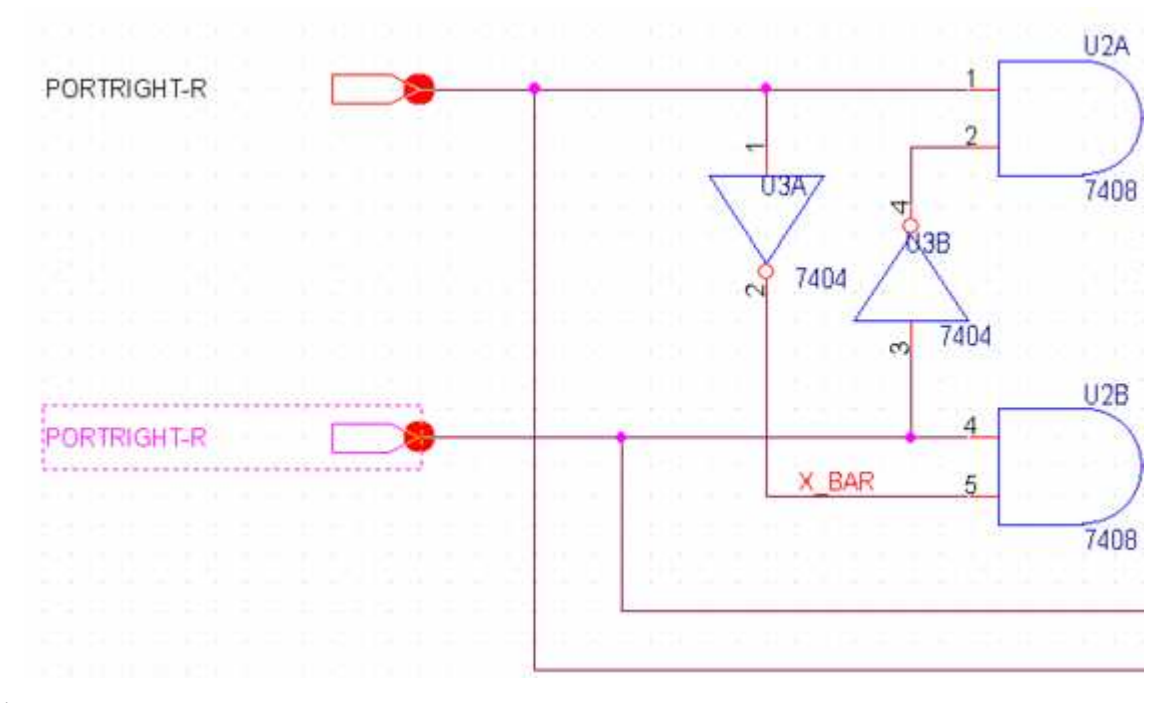

Right-click and select *End Mode*.

To rename the ports to indicate input signals X and Y, double-click the port name.

In the Display Properties dialog box, change the value of the Name property to X and click OK.

**Note:** You can also use the Property Editor to edit the property values of a component. To know the details, see *OrCAD Capture User's Guide*.

Similarly, change the name of the second port to Y.

**Note:** You cannot use the Place Part dialog box for placing ports, because ports in CAPSYM.OLB are only symbols and not parts. Only parts are listed in the Place Part dialog box.

Add two output ports as shown in the figure below. To do this, select PORTLEFT-L from the CAPSYM library.

Rename the ports to SUM and CARRY, respectively.

Save the design.

The half adder design is ready. The next step is to create a full adder design that will use the half adder design.

#### Creating a hierarchical design

In Capture, you can create hierarchical designs using one of the following methods:

Bottom-up method

Top-down method

Another method of creating a hierarchical design is to create parts or symbols for the designs at the lowest level, and save the symbols in a user-defined library. You can later add the user-defined library in your projects and use these symbols in the schematic. For example, you can create a part for the half adder design and then instead of hierarchical blocks, use this part in the schematic. To know more about this approach, see <u>Generating parts for a schematic</u>.

In this section, we will create the full adder hierarchical design. The half adder design created in the <u>Creating a flat design</u> section will be used as the lowest level design.

#### **Bottom-up method**

When you create a hierarchical design using the bottom-up methodology, you need to follow these steps.

Create the lowest-level design.

Create higher-level designs that instantiate the lower-level designs in the form of hierarchical blocks.

In this section, we will create a full adder design using bottom-up methodology. The steps involved are:

Creating a project in Capture. To view the steps, see Creating a project.

Creating the lowest-level design. In the full adder design example, the lowest-level design is the half adder design. To go through the steps for creating the half adder design, see <u>Creating a flat design</u>.

Creating the higher-level design. Create a schematic for the full adder design that uses the half adder design created in the previous step. To go through the steps, see <u>Creating the full adder design</u>.

#### Creating the full adder design

In the Project Manager window, right-click on fulladd.dsn and select New Schematic.

In the New Schematic dialog box, specify the name of the new schematic folder as FULLADD and click OK.

In the Project Manager window, the FULLADD folder appears below fulladd.dsn.

Save the design.

To make the full adder circuit as the root design (high-level design), right-click on FULLADD and from the pop-up menu select *Make Root*.

The FULLADD folder moves up and a forward slash appears in the folder.

Right-click on FULLADD and select New Page.

In the New Page in schematic: FULLADD dialog box, specify the page name as *FULLADD* and click OK.

A new page, FULLADD, gets added below the schematic folder FULLADD.

Double-click the FULLADD page to open it for editing.

From the *Place* menu, choose *Hierarchical Block*.

In the Place Hierarchical Block dialog box, specify the reference as HALFADD\_A1.

Specify the Implementation Type as Schematic View.

Specify the Implementation name as HALFADD and click OK.

The cursor changes to a crosshair.

Draw a rectangle on the schematic page.

A hierarchical block with input and output ports is drawn on the page.

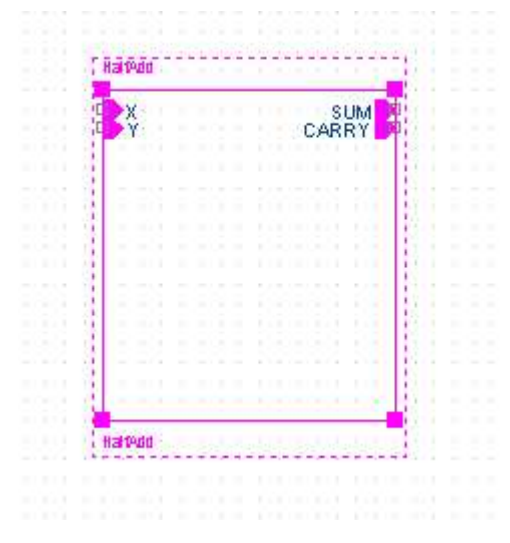

If required, resize the block. Also, reposition the input and output ports on the block.

**Note:** To verify if the hierarchical block is correct, right-click on the block and select *Descend Hierarchy*. The half adder design you created earlier should appear.

Place another instance of the hierarchical block on the schematic page.

Select the hierarchical block.

From the *Edit* menu, choose *Copy*.

From the *Edit* menu, choose *Paste*.

Place the instance of the block at the desired location.

**Note:** Alternatively, you can use the <CTRL>+<C> and <CTRL>+<V> keys to copy-paste the block.

By default, the reference designator for the second hierarchical block is HALFADD\_A2. Double-click on the reference designator, and change the reference value to HALFADD\_B1.

Using the Place Part dialog box, add an OR gate (7432) to the schematic. (See Figure 2-2.)

To connect the blocks, add wires to the circuit. From the *Place* menu, choose *Wire*.

Draw wires from all four ports on each of the hierarchical blocks.

Add wires until all the connections are made as shown in the figure below.

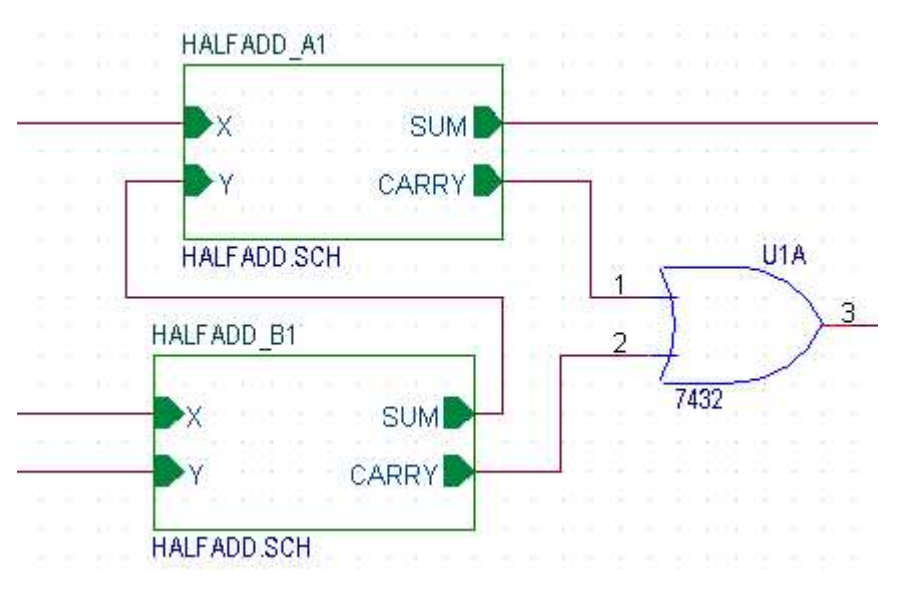

Add stimulus to the design. In the Place Part dialog box, use the Add Library button to add SOURCSTM.OLB to the design.

This library is located at <*install\_dir>/tools/capture/library/pspice*.

From the Part List, select DigStim1 and click OK.

The symbol gets attached to the cursor.

Place the symbol at three input ports: port X of the HALFADD\_A1, port X and Y of HALFADD\_B1.

Right-click on the schematic and select *End Mode*.

Specify the value of the Implementation property as Carry, X, and Y, respectively. See Figure 2-2.

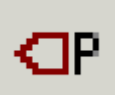

Select the Place Port \_\_\_\_\_\_button, to add an output port, CARRY\_OUT, to the output of the OR gate. (See Figure 2-2.)

From the list of libraries, select CAPSYM.

From the list of symbols, select PORTLEFT-L and click OK.

Place the output port as shown in the Figure 2-2.

Double-click the port name and change the port to CARRY\_OUT.

Save the design.

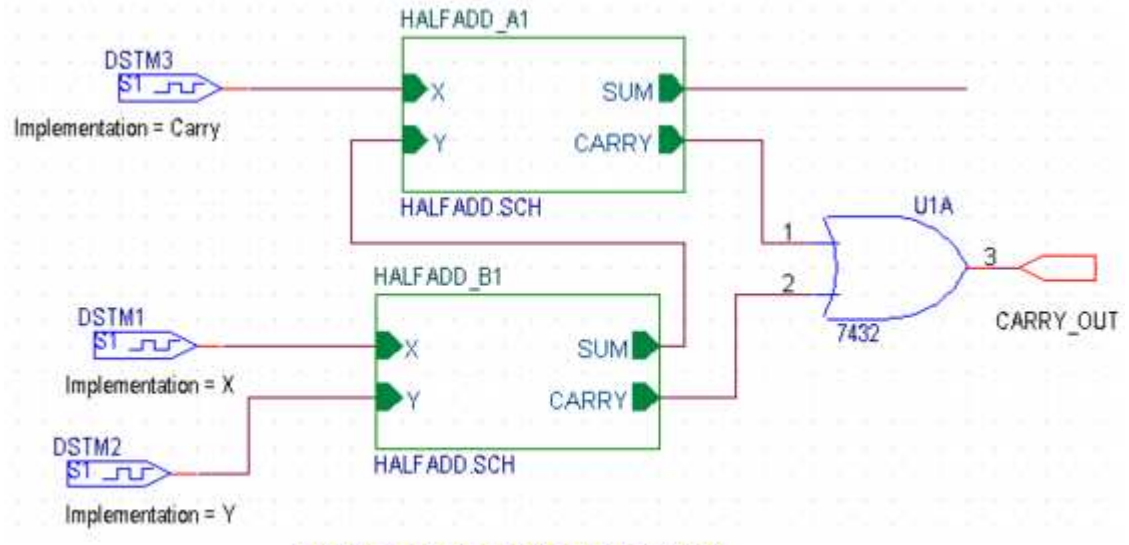

Figure 2-2 The full adder circuit

We have only added digital components to the design so far. We will now add a bipolar junction transistor to the SUM port of the HALFADD\_A1 block.

Select the Place Part tool button.

In the Place Part dialog box, select the Add Library button.

Select ANALOG.OLB and BIPOLAR.OLB and click Open.

From the part list, add resistor R. Place this resistor on the schematic and connected one end of the resistor to the SUM port of HALFADD\_A1. See Figure 2-3.

From the BIPOLAR.OLB, select Q2N2222 and place it on the schematic. See Figure 2-3.

Complete the circuit by adding a collector resistance, Collector Voltage, and ground. See Figure 2-3.

#### **Adding Collector Voltage**

To add the voltage, add the SOURCE.OLB library to the project.

From the Part List select VDC and click OK.

Place the voltage source on the schematic. See Figure 2-3.

By default, the source is of 0 volts. Using the Property Editor, change it to a voltage source of 5V. To do this, double-click the voltage source.

In the Property Editor window, change the value of the DC parameter to 5.

Save and close the Property Editor window.

#### **Adding Ground**

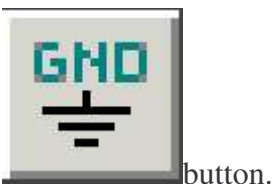

To add ground, select the Place ground

In the Place Ground dialog box, select the SOURCE library.

From the part list, select 0 and click OK.

Place the ground symbol on the schematic. See Figure 2-3.

You must use the 0 ground part from the SOURCE.OLB part library. You can use any other ground part only if you change its name to 0.

Add a connector CON2 to the circuit. To do this, add a Capture library, CONNECTOR.OLB to the project.

CONNECTOR.OLB is located at <install\_dir>/tools/capture/library.

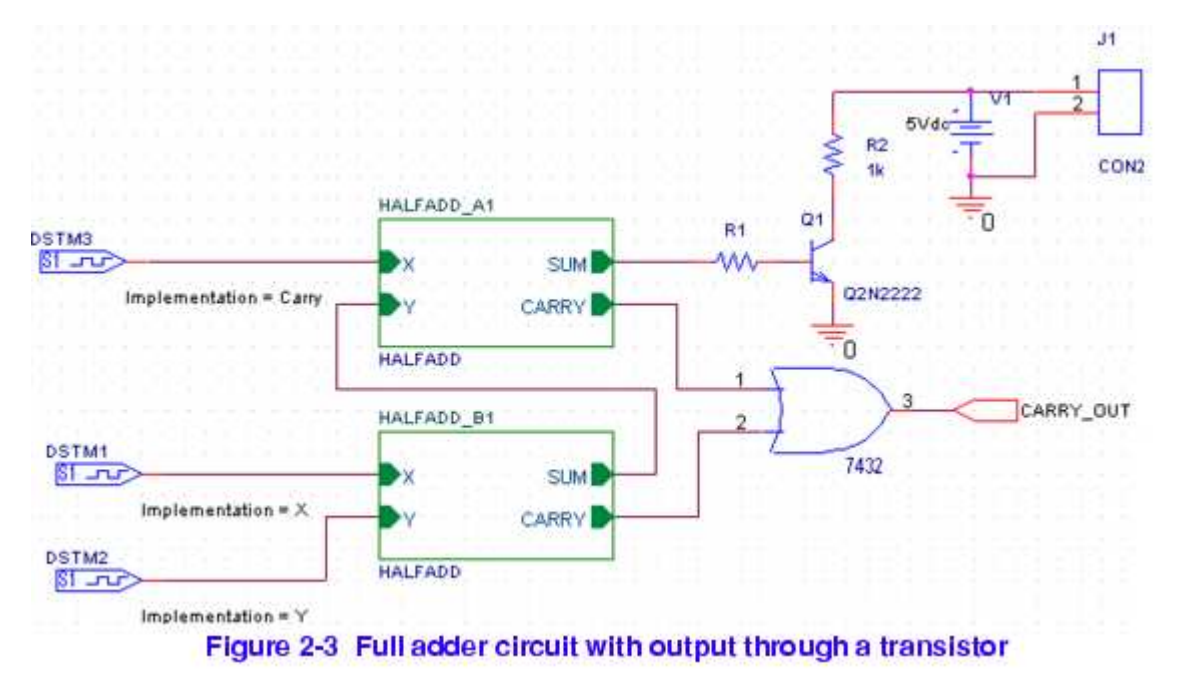

You have successfully created the full adder hierarchical design using the bottom-up methodology. As the components used in this design are from the PSpice library, you can simulate this design using PSpice.

#### **Top-down method**

When you create a hierarchical design using the top-down methodology, use the following

sequence of steps:

Create the top-level design using functional blocks, the inputs and outputs of which are known.

Create a schematic design for the functional block used in the top-level design.

This section provides an overview of the steps to be followed for creating a full adder using topdown methodology.

Create a FullAdd project. To view the steps, see <u>Creating a project</u>.

Create the top-level design, using the following steps:

From the *Place* menu, choose *Hierarchical Block*.

| + | • |
|---|---|
|   | • |
| _ | _ |

**Note:** Alternatively, you can select the Place hierarchical block button from the Tool Palette.

In the Place Hierarchical Block dialog box, specify the reference as HALFADD\_A1, Implementation Type as Schematic View, Implementation name as HALFADD, and click OK.

See step 9 to step 11 in the Bottom-up method section.

Draw the hierarchical block as required.

Note that unlike the hierarchical block drawn in the bottom-up methodology, the hierarchical block in the top-down methodology does not have port information attached to it.

Select the hierarchical block and then from the *Place* menu, choose *Hierarchical Pins*.

In the Place Hierarchical Pin dialog box, specify the pin name as X, Type as Input, and Width as Scalar and click OK.

Place the pin as shown in the figure below.

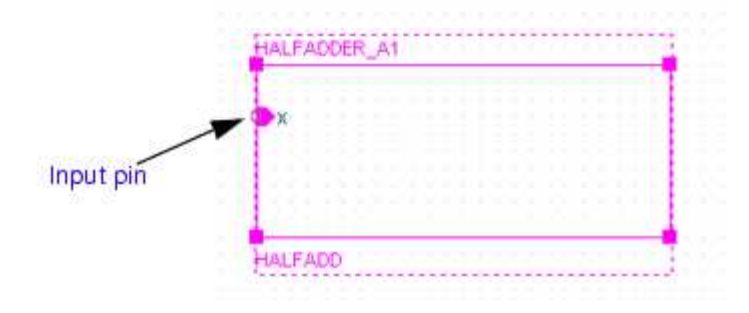

Similarly, add another input pin Y and two output pins, SUM and CARRY, as shown in the figure below.

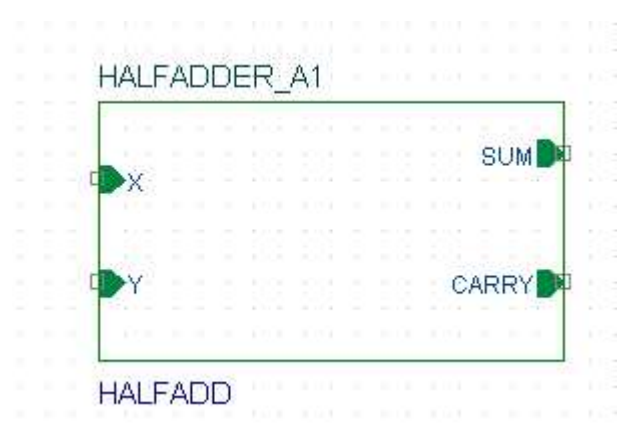

Place another hierarchical block with the Implementation Type as HALFADD. The easiest way to do this is to copy the existing hierarchical block and paste it on the schematic page.

By default, the reference value of the second hierarchical block is HALFADD\_A2. Change this value to HALFADD\_B1.

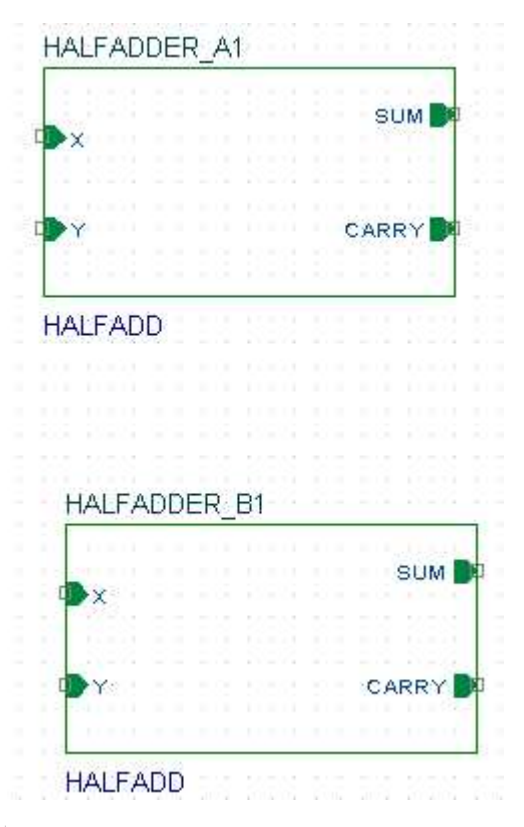

Complete the full adder circuit by adding ports, wires, and stimuli. See <u>The full</u> adder circuit.

Save the design.

Draw the lowest-level design using the steps listed below. For the full adder design example, the lowest-level design is a half adder circuit.

To draw the half adder design, right-click on any one of the HALFADD hierarchical block.

From the pop-up menu, select *Descend Hierarchy*.

The New Page in Schematic: 'HALFADD' dialog box appears.

Specify the page name as HALFADD and click OK.

A new schematic pages appears with two input ports, X and Y, and two output ports, SUM and CARRY.

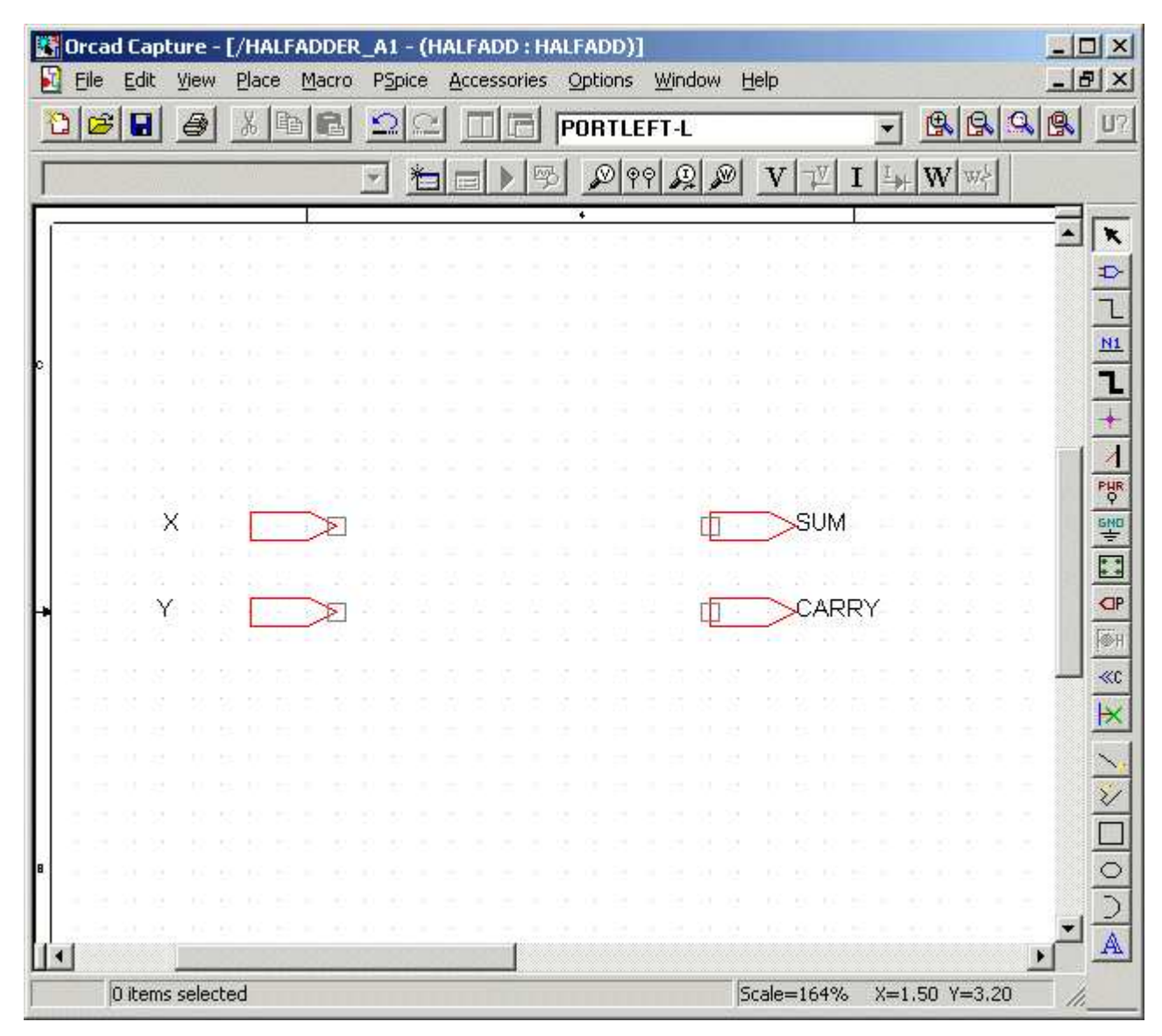

You can now draw the half adder circuit on this schematic page using the steps covered in the <u>Creating a flat design</u>. Also see <u>Figure 2-1</u>.

In the Project Manager window, a new schematic folder HALFADD gets added below fulladd.dsn.

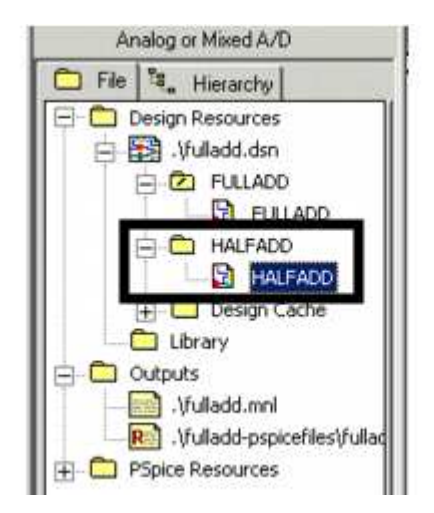

#### Generating parts for a schematic

Instead of creating a hierarchical block for the half adder design, you can generate a part for the half adder design and then reuse the part in any design as and when required.

In this section of the tutorial, we will generate a part for the half adder circuit that you created in the <u>Creating a flat design</u> section of this chapter.

To generate a part from a circuit, complete the following steps.

In the Project Manager window, select the HALFADD folder.

From the Tools menu, choose Generate Part.

In the Generate Part dialog box, specify the location of the design file that contains the circuit for which the part is to be made.

For this design example, specify the location of fulladd.dsn.

In the *Netlist/source file type* drop-down list box, specify the source type as Capture Schematic Design.

In the *Part Name* text box, specify the name of the part that is to be created, as HALFADD.

Specify the name and the location of the library that will contain this new part being created. For the current design example, specify the library name as fulladd.olb.

If you want the source schematic to be saved along with the new part, select the *Copy schematic to library* check box. For this design, select the check box.

Ensure that the *Create new part* option is selected.

To specify the schematic folder that contains the design for which the part is to be made, select HALFADD from the Source Schematic name drop-down list box.

| enerale Part                                                                                                    |                                                   |                                                          |                  |
|----------------------------------------------------------------------------------------------------|---------------------------------------------------|----------------------------------------------------------|------------------|
| <u>N</u> etlist/source file:                                                                                                    |                                                   |                                                          | OK               |
| D:\junk\test\fulladder.dsn                                                                                                    |                                                   | Browse                                                   | Cancel           |
| Netlis <u>t</u> /source file type:                                                                                                    |                                                   | Primitive -                                              |                  |
| Capture Schematic/Design                                                                                                    |                                                   | No     No     Yes                                        |                  |
| Part na <u>m</u> e:                                                                                                    |                                                   | C Default                                                |                  |
| HalfAdd                                                                                                    |                                                   |                                                          |                  |
| Destination part library:                                                                                                    |                                                   | I Copy scher                                             | natic to library |
| D:\junk\test\fulladder.olb                                                                                                    |                                                   |                                                          | Bro <u>w</u> se  |
| Ascending order                                                                                                    | Epecity th                                        | e number of additi                                       | onal             |
| © <u>D</u> escending order                                                                                                    | in-numbers. Device is p                           | in grid array type p                                     | backage.         |
| Descending order      Descending order      Retain alpha-numeric p      Implementation     Implementation type:                       | in-numbers. Device is p                           | n<br>of pins: 0<br>in grid array type p<br>c name:       | backage.         |
| Descending order      Retain alpha-numeric p      Implementation     Implementation type:     Schematic View                          | in-numbers. Device is p<br>Source Schema <u>t</u> | in grid array type p<br>in grid array type p<br>ic name: | backage.         |
| Descending order      Retain alpha-numeric p      Implementation     Implementation type:     Schematic View     Implementation file: | in-numbers. Device is p<br>Source Schemati        | n<br>of pins: 0<br>in grid array type p<br>c name:       | oackage.         |

Click OK to generate the HalfAdd part.

A new library, fulladd.olb, is generated and is visible under the Outputs folder in the Project Manager window. The new library also gets added in the Place part dialog box. You can now use the Place part dialog box to add the half adder part in any design.

### Navigating through a hierarchical design

To navigate to the lower levels of the hierarchy, right-click a hierarchical block and choose *Descend Hierarchy*.

Similarly, to move up the hierarchy, right-click and select Ascend Hierarchy.

The Ascend Hierarchy and Descend Hierarchy menu options are also available in the View dropdown menu.

While working with hierarchical designs, you can make changes to the hierarchical blocks as well as to the designs at the lowest level.

To keep the various hierarchical levels updated with the changes, you can use the Synchronize options available in the View drop-down menu.

Select *Synchronize Up* when you have made changes in the lowest-level design and want these changes to be reflected higher up in the hierarchy.

Select *Synchronize Across* when you have made changes in a hierarchical block and want the changes to be reflected across all instances of the block.

Select *Synchronize Down* when you have made changes in a hierarchical block and want these changes to be reflected in the lowest-level design.

# **Processing a design**

After you have created your schematic design, you may need to process your design by adding information for tasks such as, simulation, synthesis, and board layout. This section covers some of the tasks that you can perform in OrCAD Capture while processing your design.

#### **Adding part references**

To be able to take your schematic design to Layout or PCB Editor for packaging, you need to ensure that all the components in the design are uniquely identified with part references. In OrCAD Capture you can assign references either manually or by using the Annotate command.

In the full adder design, annotation is not required at this stage because by default, unique part references are attached to all the components. This is so because by default, Capture adds part reference to all the components placed on the schematic page. If required, you can disable this feature by following the steps listed below.

From the Options menu, choose Preferences.

In the Preferences dialog box, select the Miscellaneous tab.

In the Auto Reference section, clear the Automatically reference placed parts check box.

Click OK to save these settings.

In case the components in your design do not have unique part references attached to them, you must run the Annotate command.

To assign unique part references to the components in the FULLADD design using the Annotate command, complete the following steps:

In the Project Manager window, select the fulladd.dsn file.

From the *Tools* drop-down menu, choose *Annotate*.

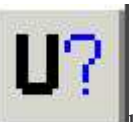

Note: Alternatively, you can click the Annotate \_\_\_\_\_button on the toolbar.

In the Packaging tab of the Annotate dialog box, specify whether you want the complete design or only a part of the design to be updated. Select the *Update entire design* option button.

In the Actions section, select the *Incremental reference update* option button.

Note: To know about other available options, see the dialog box help.

The full adder design is a complex hierarchical design. So choose the *Update Occurrence* option button.

**Note:** When you select the Update Occurrence option, you may receive a warning message. Ignore this message because for all complex hierarchical designs, the occurrence mode is the preferred mode.

For the rest of the options, accept default values and click OK to save your settings.

The Undo Warning message box appears.

Click Yes.

A message box stating that the annotation will be done appears.

Click OK.

Caution

Your design is annotated and saved. You can view the value of updated cross reference designators on the schematic page.

If you select the Annotate command after generating the Layout or PCB Editor netlist, you will receive an error message stating that annotating at this stage may cause the board to go out of sync with the schematic design. This may cause further backannotation problems.

#### Creating a cross reference report

Using Capture, you can create cross reference reports for all the parts in your design. A cross reference report contains information, such as part name, part reference, and the library from which the part was selected.

To generate a cross reference report using Capture:

From the Tools menu choose Cross References.

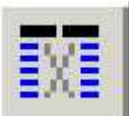

Alternatively, you can choose the cross reference parts \_\_\_\_\_button from the toolbar.

In the Cross Reference Parts dialog box, ensure that the *Cross reference entire design* option button is selected.

**Note:** If you want to generate the cross reference report for a particular schematic folder, select the schematic folder before opening the Cross Reference Parts dialog box, and then select the cross reference selection option button.

In the Mode section, select the Use Occurrences option button.

**Note:** Ignore the warning that is displayed when you select the Use Occurrences mode. For complex hierarchical designs, you must always use the occurrence mode.

Specify the report that you want to be generated.

In case you want the report to be displayed automatically, select the View Output check box.

Click OK to generate the report.

| oss Reference Parts                                       |              |
|-----------------------------------------------------------|--------------|
| Scope                                                     | OK           |
| C Cross reference selection                               | Cancel       |
| Mode                                                      | <u>H</u> elp |
| <ul> <li>Use instances (Preferred)</li> </ul>             |              |
| C Use occurrences                                         |              |
| Sorting                                                   |              |
| Sort output by part value, then by reference designator   |              |
| C Sort output by reference designator, then by part value |              |
| Report                                                    |              |
| □ Report the X and Y coordinates of all parts             |              |
| Report unused parts in multiple part packages             |              |
| Report <u>File:</u> <u>V</u> iew Output                   |              |
| N\FULLADD\FULLADD.XRF Browse                              |              |

A sample output report is shown below.

| 🧟 FUL                 | LADD.XRF                | - Notepa     | d              |             |        |                                           |
|-----------------------|-------------------------|--------------|----------------|-------------|--------|-------------------------------------------|
| <u>F</u> ile <u>E</u> | dit F <u>o</u> rmat     | <u>H</u> elp |                |             |        |                                           |
| Revis                 | sed: Wedne<br>Revision: | sday, Ja     | nuary 28, 2004 |             |        |                                           |
| Desig                 | n Name: D:              | \FULLAE      | DDESIGN\FUL    | LADD.DSN    |        |                                           |
| Cross                 | Reference               | Jai          | nuary 28,2004  | 12:02:24    | Page1  |                                           |
| ltem                  | Part                    | Referen      | nce Scl        | hematicName | Sheet  | Library                                   |
| 1                     | 1K                      | R1           | /FULLADD       | 1           | C:\ORC | CAD\ORCAD_10.0_DEMO\TOOLS\CAPTURE\LIBRAR  |
| 2                     | 1K                      | R2           | /FULLADD       | 1           | C:\ORC | CAD\ORCAD_10.0_DEMO\TOOLS\CAPTURE\LIBRAR  |
| 3                     | 7404                    | U3A          | HALFADD_A      | 1/HALFADD   | 2      | C:\ORCAD\ORCAD_10.0_DEMO\TOOLS\CAPTURE    |
| 4                     | 7404                    | U3B          | HALFADD_A      | 1/HALFADD   | 2      | C:\ORCAD\ORCAD_10.0_DEMO\TOOLS\CAPTURE    |
| 5                     | 7404                    | 030          | HALFADD_E      | 1/HALFADD   | 3      | C:\ORCAD\ORCAD_10.0_DEMO\TOOLS\CAPTURE    |
| 6                     | 7404                    | U3D          | HALFADD_E      | 1/HALFADD   | 3      | C:\ORCAD\ORCAD_10.0_DEMO\TOOLS\CAPTURE    |
| 7                     | 7408                    | U2A          | HALFADD_A      | 1/HALFADD   | 2      | C:\ORCAD\ORCAD_10.0_DEMO\TOOLS\CAPTURE    |
| 8                     | 7408                    | U2B          | HALFADD_A      | 1/HALFADD   | 2      | C:\ORCAD\ORCAD_10.0_DEMO\TOOLS\CAPTURE    |
| 9                     | 7408                    | 02C          | HALFADD_A      | 1/HALFADD   | 2      | C:\ORCAD\ORCAD_10.0_DEMO\TOOLS\CAPTURE    |
| 10                    | 7408                    | U2D          | HALFADD_E      | 1/HALFADD   | 3      | C:\ORCAD\ORCAD_10.0_DEMO\TOOLS\CAPTURE    |
| 11                    | 7408                    | U4A          | HALFADD_E      | 1/HALFADD   | 3      | C:\ORCAD\ORCAD_10.0_DEMO\TOOLS\CAPTURE    |
| 12                    | 7408                    | U4B          | HALFADD_E      | 1/HALFADD   | 3      | C:\ORCAD\ORCAD_10.0_DEMO\TOOLS\CAPTURE    |
| 13                    | 7432                    | U1A          | /FULLADD       | 1           | C:\ORC | CAD\ORCAD_10.0_DEMO\TOOLS\CAPTURE\LIBRAR` |

#### Generating a bill of materials

After you have finalized your design, you can use Capture to generate a bill of materials (BOM). A bill of materials is a composite list of all the elements you need for your PCB design. Using Capture, you can generate a BOM report for electrical and as well as non-electrical parts, such as screws. A standard BOM report includes the item, quantity, part reference, and part value.

To generate a BOM report:

In the Project Manager window, select fulladd.dsn.

From the Tools menu, select Bill of Materials.

To generate a BOM report for the complete design, ensure that the Process entire design option button is selected.

For a complex hierarchical designs, the preferred mode is the occurrence mode. Therefore, select the *Use Occurrences* option button.

**Note:** In case you receive a warning stating that it is not the preferred mode, ignore the warning.

Specify the name of the BOM report to be generated. For the current design, accept the default name, FULLADD.BOM.

Note: By default, the report is named as designname. BOM.

Click OK.

The BOM report is generated. A sample report is shown below:

| FULL/                    | ADD.BC   | )M - WordF          | ad                          |          |        |
|--------------------------|----------|---------------------|-----------------------------|----------|--------|
| <u>File</u> <u>E</u> dit | ⊻iew     | Insert For          | nat <u>H</u> elp            |          |        |
|                          |          |                     |                             |          |        |
| Rev                      | vised:   | Wedneso<br>Revision | day, January 28, 2004<br>n: |          |        |
| Bill                     | Of Ma    | aterials            | January 28,2004             | 12:07:04 | Page1  |
| Item                     | Quar     | ntity               | Reference Part              |          |        |
| 1                        | 1        | J1                  | CON2                        |          |        |
| 2                        | 1        | Q1                  | Q2N2222                     |          |        |
| 3                        | 2        | R1,R2               | lk                          |          |        |
| 4                        | 1        | U1                  | 7432                        |          |        |
| 5                        | 2        | U2,U4               | 7408                        |          |        |
| 6                        | 1        | U3                  | 7404                        |          |        |
| For Help, p              | rress F1 |                     |                             |          | NUM // |

#### Getting your design ready for simulation

To be able to simulate your design using PSpice, you must have the connectivity information and the simulation settings for the analysis type to be done on the circuit design.

The simulation setting information is provided by a simulation profile (\*.SIM). This section covers the steps to be followed in Capture for creating a simulation profile.

**Note:** To know more details about getting your design ready for simulation using PSpice, see *Chapter 3, Preparing a design for simulation* of the *PSpice User's Guide*.

#### Creating a simulation profile from scratch

To create a new simulation profile to be used for transient analysis, complete the following steps:

From the PSpice menu in Capture, choose New Simulation Profile.

In the New Simulation dialog box, specify the name of the new simulation profile as TRAN.

In the Inherit From text box, ensure that none is selected and click Create.

The Simulation Setting dialog box appears with the Analysis tab selected.

In the Analysis type drop-down list box, Time Domain (Transient) is selected by default. Accept the default setting.

Specify the options required for running a transient analysis. In the Run to time text box, specify the time as 100u.

Click OK to save your modifications and to close the dialog box.

You can now run transient analysis on the circuit. Note that the Simulation Setting dialog box also provides you with the options for running advanced analysis, such as Monte Carlo (Worst Case) analysis, Parametric analysis and Temperature analysis. You may choose to run these as and when required.

**Note:** To know details about each option in the Simulation Settings dialog box, click the Help button in the dialog box.

#### Creating a simulation profile from an existing profile

You can create a new simulation profile from an existing simulation profile. This section covers the steps for creating a new simulation profile, SWEEP, from an existing simulation profile, named TRAN.

From the PSpice menu, choose New Simulation Profile.

In the New Simulation dialog box, specify the profile name as SWEEP.

In the Inherit From drop-down list box, select FULLADD-TRAN.

Click the Create button.

The Simulation Settings dialog box appears with the general settings inherited from the existing simulation profile. You can now modify the settings as required and run PSpice to simulate your circuit.

### Adding Layout-specific properties

To be able to take your design to OrCAD Layout or OrCAD PCB Editor for placement and routing, you need to add the footprint information for each of the components in your design.

By default, some footprint information is available with all the components from the PSpicecompatible libraries located at *<install\_dir>/tools/capture/library/pspice*. However, these footprints are not valid. You need to change these values to valid footprint values. You can add footprint information either at the schematic design stage in OrCAD Capture or during the board design stage in OrCAD Layout. In this section, you will learn to add footprint information to the design components during the schematic design stage.

To add footprint information to the OR gate, 7432, in the FULLADD schematic page, complete the following steps.

Right-click on the OR gate and select Edit Properties.

The Property Editor window appears.

In the Filter by drop-down list box, select Orcad-Layout.

Note: For adding PCB Editor footprints, select the Cadence-Allegro filter.

The columns in the spreadsheet display the Layout properties.

To change the value of the PCB Footprint property, click on the corresponding cell and type in the value as SOG.050/14/WG.244/L.350.

Press ENTER or click Apply.

**Note:** To assign PCB footprints to your schematic parts, select the Layout footprint names from OrCAD Layout Footprint Libraries or from your custom footprint libraries.

Save the changes and close the Property Editor window.

Similarly, add PCB footprint information for all the components in the design. The component name and the corresponding footprint information to be added is listed in the table below.

#### For Layout:

| Component       | PCB Footprint           |
|-----------------|-------------------------|
| AND gate (7408) | SOG.050/14/WG.244/L.350 |
| OR gate (7432)  | SOG.050/14/WG.244/L.350 |
| NOT gate(7404)  | SOG.050/14/WG.244/L.350 |
| Resistance      | SM/R_0805               |
| Connector(CON2) | SIP/TML/L.200/2         |

#### **For PCB Editor:**

| Component       | PCB Footprint |
|-----------------|---------------|
| AND gate (7408) | SOIC14        |
| OR gate (7432)  | SOIC14        |
| NOT gate(7404)  | SOIC14        |
| Resistance      | RES500        |
|                 |               |

| Connector(CON2)     | JUMPER2 |
|---------------------|---------|
| Transistor(Q2N2222) | T018    |

Your design is now ready to be taken to OrCAD Layout or OrCAD PCB Editor for placement and routing.

#### **Design rules check**

After you have completed your design, it is recommended that you run design rules check (DRC) to isolate any unwanted design errors that might be there in the design.

To run DRC on the full adder design, complete the following steps:

In the Project Manager window, select the design file, fulladd.dsn.

From the Tools menu, select Design Rule Checks.

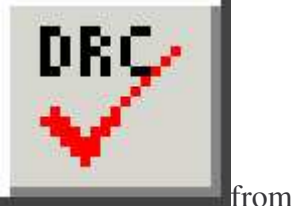

**Note:** Alternatively, you can select the Design Rule Checks button the toolbar.

In the Design Rules Check dialog box, the Design Rules Check tab is selected by default. Specify your preferences.

By default, the *Check entire design* option button is selected. To run DRC on the complete design, accept the default selection.

Select the Use Occurrences option button.

**Note:** For complex hierarchical designs, the occurrence mode is the preferred mode. Therefore, ignore the warning that is displayed when you select the Use occurrences option button.

To run the DRC, select the Check design rule option button.

In the Report section, select appropriate check boxes to specify what all is required in the DRC report.

For the current design example, select the *Check unconnected nets* and *Report identical part references* check boxes.

Select the *View Output* check box.

When this check box is selected, the DRC report is opened automatically for viewing after

the checks are complete.

In the Report File text box, specify the name and the location of the DRC file to be created.

For the current design example, specify the filename as fulladd.dsn.

Click OK.

After the checks are done, the DRC report is displayed in the format shown below.

Checking Pins and Pin Connections \_\_\_\_\_ Checking Schematic: FULLADD \_\_\_\_\_ Checking Electrical Rules Checking for Unconnected Nets Checking for Invalid References Checking for Duplicate References Check Bus width mismatch \_\_\_\_\_ Checking Schematic: HALFADD\_A1 HALFADD \_\_\_\_\_ Checking Electrical Rules Checking for Unconnected Nets Checking for Invalid References Checking for Duplicate References Check Bus width mismatch \_\_\_\_\_ Checking Schematic: HALFADD\_B1 HALFADD \_\_\_\_\_ Checking Electrical Rules Checking for Unconnected Nets Checking for Invalid References

Checking for Duplicate References Check Bus width mismatch

# Summary

This chapter covered the steps for creating both flat and hierarchical designs using OrCAD Capture. In the process, you were introduced to basic design creation tasks, such as creating projects, adding libraries to a project, placing parts, and editing property values.

### What's next

In the next chapter, *Simulating a design*, you will use PSpice for simulating the schematic design created in this chapter. You will be introduced to various types of simulations and their need in the PCB design cycle.

# **Recommended reading**

For more information about OrCAD Capture, see *OrCAD Capture User's Guide* and Capture online help. To know more about OrCAD Unison flow, see the *OrCAD Unison Suites Flow Guide*. Return to top of page

# cādence

For support, see http://www.cadence.com/support or try Cadence's SourceLink service.

*Copyright* © 2007, *Cadence Design Systems, Inc.* All rights reserved. Legal notices and trademark attributions